## NÁVOD PRO REGISTRACI

Každý zájemce o zapojení do programu CEEPUS by se měl registrovat pouze JEDNOU. Pokud již registrováni jste, použijte své přihlašovací údaje a pokračujte na straně 9, v opačném případě postupujte dle následujícího postupu. Nejdříve se musíte

| GO· E martine angelite a pringe age                                             | Ngente Call                                                 |     |         |     |        |                                                                                                    | (*) 11 (*) <b>2</b> (*)                                                                                                    |                          |
|---------------------------------------------------------------------------------|-------------------------------------------------------------|-----|---------|-----|--------|----------------------------------------------------------------------------------------------------|----------------------------------------------------------------------------------------------------|--------------------------|
| Children politiky ( 🙀 🛣 the moment of a 🔹 g ) i<br>gi Children Bakazili ( Lagas | en a citari ilin ilin •                                     |     |         |     |        |                                                                                                    | 5+0-0 ÷+                                                                                                    | nige+ Japoner+ Norge+ Ø+ |
|                                                                                 | CELPOS                                                      | 100 | beyont. | 140 | 291571 | Alexitiz                                                                                                    | Contraction of the second second seco |                          |
|                                                                                 | 👎 Login                                                     |     |         |     |        |                                                                                                    |                                                                                                    |                          |
|                                                                                 | Log in to your account                                      |     |         |     |        | Not a member yef?                                                                                                    |                                                                                                    |                          |
|                                                                                 | Annath<br>Francest<br>Discontine a constant of the jama dat |     |         |     |        | Processor lange, and/or<br>DACSING Constitute<br>Contrast and Second sys-<br>atronomic of second sys-<br>Network systems Physics<br>In case of technical lange | with the standblatt,<br>specify the standblatt,<br>specify the standblatt,<br>see glosses copitant takes                                                                                                    |                          |
|                                                                                 | " Period your Accounting of Period and Period (             |     |         |     |        |                                                                                                    |                                                                                                    |                          |
|                                                                                 | an and some in some                                         |     |         |     |        | and the top down                                                                                                    |                                                                                                    |                          |
| Network                                                                         |                                                             |     |         |     |        | ,                                                                                                    | 🔒 balanat ( Chakadhy) selan Jupinia                                                                                                    | (g. + - 19,100% - +      |

zaregistrovat na adrese <u>www.ceepus.info</u> K registraci potřebujete mít funkční emailovou schránku, kam obdržíte registrační link potřebný k dokončení registrace.

Po načtení úvodní stránky klikněte na modrý nápis "Click here to register" a do zobrazeného formuláře vyplňte požadované údaje. Barevně tónovaná pole formuláře jsou povinná.

| Contraction and the second second second                       |                                 |                                                 | * B + X 82 A.4                                                                                                    | -              |
|----------------------------------------------------------------|---------------------------------|-------------------------------------------------|----------------------------------------------------------------------------------------------------|----------------|
| Chillers politiky and The manufacture of a generative transfer |                                 |                                                 |                                                                                                    |                |
| CHIPPER WARD - Report 1                                        |                                 |                                                 | far 10 - 11 m + bear baa                                                                                                    | ovit Netget 📭  |
|                                                                | <                               |                                                 | Line Support!                                                                                                    |                |
|                                                                |                                 |                                                 | State and and and and and and and and and and                                                                                                    |                |
| CE                                                             | US                              | tion factori PAC (PRCAT) allerter               | Serie                                                                                                    |                |
| 1                                                              | Contra la                       |                                                 | 87                                                                                                    |                |
| 👶 Rer                                                          | gister new user - Perso         | nal Data - Step 1 of 2                          |                                                                                                    |                |
|                                                                | personal data                   |                                                 |                                                                                                    |                |
|                                                                | Ryod, Yolan                     |                                                 |                                                                                                    |                |
|                                                                | Reg parties                     |                                                 |                                                                                                    |                |
|                                                                | Last metros                     |                                                 |                                                                                                    |                |
|                                                                | Far-tex                         | O mini D Serain                                 |                                                                                                    |                |
|                                                                | Diamond (c)                     | Pause dresse a charity                          |                                                                                                    |                |
|                                                                | address data                    |                                                 |                                                                                                    |                |
|                                                                | Division (Chapter of the second | ( )                                             |                                                                                                    |                |
|                                                                | 129                             |                                                 |                                                                                                    |                |
|                                                                | TRat                            |                                                 |                                                                                                    |                |
|                                                                | 10437                           | (Passo choose a caunty)                         |                                                                                                    |                |
|                                                                | communication infor             | nullos                                          |                                                                                                    |                |
|                                                                | 5.006                           | (                                               |                                                                                                    |                |
|                                                                | Hora St.                        |                                                 |                                                                                                    |                |
|                                                                | Hore 2                          |                                                 |                                                                                                    |                |
|                                                                |                                 | Hunt 3-2                                        |                                                                                                    |                |
|                                                                |                                 |                                                 |                                                                                                    |                |
|                                                                |                                 |                                                 |                                                                                                    |                |
| for and                                                        | stati in second .               | Carrier Mart & Greek Carrier House Andre Second | and the second second sec |                |
| Action 1                                                       |                                 |                                                 | Conserved (Chaineding regime Zasanako                                                                                                    | 142141-01205-1 |

| CONTRACTOR AND A PROPERTY FOR ADDRESS AND ADDRESS ADDRESS A<br>ADDRESS ADDRESS ADDRESS ADDRESS ADDRESS ADDRESS ADDRESS ADDRESS ADDRESS ADDRESS ADDRESS ADDRESS ADDRESS ADDRESS ADDRESS ADDRESS ADDRESS ADDRESS ADDRESS ADDRESS ADDRESS ADDRESS ADDRESS ADDRESS ADDRESS ADDRESS ADDRESS ADDRESS ADDRESS AD |                                                                                                    |                                                                                                    | Local at Manager                         |
|----------------------------------------------------------------------------------------------------|----------------------------------------------------------------------------------------------------|----------------------------------------------------------------------------------------------------|------------------------------------------|
| Contraction of the second second second second second                                                                                                    |                                                                                                    |                                                                                                    | • [1] [9] A 20 Au                        |
| Children policity ( ( ) The manual set ( * ( ) in the most interview interview intervi    |                                                                                                    |                                                                                                    |                                          |
| # CHPSER WARE Neptor 1                                                                                                    |                                                                                                    |                                                                                                    | 🕼 t 🖾 i 🗇 🛞 t Bakart Sepantat Hanget 👰 🗌 |
| CB                                                                                                    | in the second second seco | rene herest FAQ IZENSTY Restar                                                                                                    | Han Support                              |
| 🔒 Reg                                                                                                    | jister new user - Personal Da                                                                                                    | ta - Step 1 of 2                                                                                                    |                                          |
|                                                                                                    | personal data                                                                                                    |                                                                                                    |                                          |
|                                                                                                    | 8424d, 7298c                                                                                                    | 35                                                                                                    |                                          |
|                                                                                                    | Rootiani                                                                                                    | stated                                                                                                    |                                          |
|                                                                                                    | FUEL DIMAN                                                                                                    | Inset                                                                                                    |                                          |
|                                                                                                    | Latt non-m-                                                                                                    | 10/4                                                                                                    |                                          |
|                                                                                                    | fair (inc)                                                                                                    | <ul> <li>min</li> <li>Children</li> </ul>                                                                                                    |                                          |
|                                                                                                    | Theorem and an and a second second seco | 12413 Map.888                                                                                                    |                                          |
|                                                                                                    |                                                                                                    | Com Rica                                                                                                    |                                          |
|                                                                                                    | address data                                                                                                    | Colle D'heart                                                                                                    |                                          |
|                                                                                                    | 111100110                                                                                                    | - Catta                                                                                                    |                                          |
|                                                                                                    | Ernel/Harman:                                                                                                    | State All and the state of the state of the |                                          |
|                                                                                                    | 200                                                                                                    | Develop                                                                                                    |                                          |
|                                                                                                    | 1352                                                                                                    | Determina                                                                                                    |                                          |
|                                                                                                    | list for                                                                                                    | Derminipa Rapable                                                                                                    |                                          |
|                                                                                                    | communication information                                                                                                    | Rigget<br>Di Selanteri<br>Significationi Sancas                                                                                                    |                                          |
|                                                                                                    | E-minit                                                                                                    | Entrans 2012/2014                                                                                                    |                                          |
|                                                                                                    | Phone II                                                                                                    | Miles .                                                                                                    |                                          |
|                                                                                                    | Prote 2                                                                                                    | Face interes                                                                                                    |                                          |
|                                                                                                    | and to be a                                                                                                    | Fit<br>Avaran<br>Avaran<br>Fined Salan<br>Fined Salan<br>Fined Salan<br>Fined Salan<br>Salan<br>Salan<br>Salan<br>Salan<br>Salan<br>Salan<br>Salan<br>Salan                                                                                                    | un Mathema                               |
| Antore Contraction of the Contraction of the Contra    |                                                                                                    |                                                                                                    | Annual (Chroning Hone Strange            |

| Construction of the second second sec | a anisee Teller Ballar a                                                                                                    |                                                                                                    | •1日14月X8日前Alia          | 1.6                     |
|----------------------------------------------------------------------------------------------------|----------------------------------------------------------------------------------------------------|----------------------------------------------------------------------------------------------------|-------------------------|-------------------------|
| Chillers policity ( ) The second second      | and the line                                                                                                    |                                                                                                    |                         |                         |
| # CBFSLB W4.0 - Report Lient                                                                                                    |                                                                                                    |                                                                                                    |                         |                         |
|                                                                                                    |                                                                                                    |                                                                                                    | B + B + C + Heat Rep 20 | jopeliel + Nézoge + 🖗 + |
|                                                                                                    | CEEPUS                                                                                                    | rease wature PAG INPASTY Aboutur                                                                                                 | Live Stepperti          |                         |
|                                                                                                    | Register new user - Check y                                                                                                    | your data - Step 2 of 2                                                                                                    |                         |                         |
|                                                                                                    | New user data                                                                                                    |                                                                                                    |                         |                         |
|                                                                                                    | wald. 2286:<br>Instance<br>Held Harms<br>Last Harms<br>Restance<br>Restance<br>Resta | en:<br>enaturen:<br>Seart<br>Seart<br>Gard Bosantig<br>Gard Bosantig<br>Gard Bosantig<br>Gard Mesantig<br>Seart<br>Gard Mesantig |                         |                         |
|                                                                                                    | New accountinance dat<br>Rear for our a crait ables<br>Normal Second<br>Higtsyn European<br>Higtsyn European<br>Higtsyn European<br>Higtsyn European                                                                                                    | Helder                                                                                                    |                         |                         |
|                                                                                                    | er føst                                                                                                    |                                                                                                    | -                       |                         |
| Relieve                                                                                                    | have shall show his sension                                                                                                    | dener == kannel fand (Paulaer                                                                                                    | Disease Christian Maria | Q + 505 +               |

| Contraction of the second second seco | and farmer and                |                                                   | • 1) fr (x) (* au                                                                                                    | Links Ba            |
|----------------------------------------------------------------------------------------------------|-------------------------------|---------------------------------------------------|----------------------------------------------------------------------------------------------------|---------------------|
| Caller airte & Themaniants + 2                                                                                                    | Annual states when the .      |                                                   |                                                                                                    |                     |
| 12 · # (101933140.01:%) · # Giftendere                                                                                                    | - Sankaev Em.,                |                                                   | B+B+C ⊕+ basis+ Zona                                                                                                    | nini = Nidoja = 👰 - |
|                                                                                                    |                               | 8                                                 | Une Support                                                                                                    |                     |
|                                                                                                    | CTRATICO .                    | 54                                                | in the same of the same of the |                     |
|                                                                                                    | CEEFUS                        | nere wheth Mil (20057) deater                     | Spr.e                                                                                                    |                     |
|                                                                                                    | 🔏 Register new user - Pers    | ional Data - Step 1 of 2                          |                                                                                                    |                     |
|                                                                                                    | personal data                 |                                                   |                                                                                                    |                     |
|                                                                                                    | No. 7791                      | le.                                               |                                                                                                    |                     |
|                                                                                                    | Reptions                      | stated                                            |                                                                                                    |                     |
|                                                                                                    | Laff cases                    | Liter of                                          |                                                                                                    |                     |
|                                                                                                    | Larder:                       | State Charge                                      |                                                                                                    |                     |
|                                                                                                    | Description                   | Takh Mejulia                                      |                                                                                                    |                     |
|                                                                                                    | address data                  |                                                   |                                                                                                    |                     |
|                                                                                                    | thready Harman                | Marrie 100                                        |                                                                                                    |                     |
|                                                                                                    | 200                           | (12) et                                           |                                                                                                    |                     |
|                                                                                                    | the                           | Nedrat                                            |                                                                                                    |                     |
|                                                                                                    | Larty.                        | Costh Republic                                    |                                                                                                    |                     |
|                                                                                                    | communication in              | formution                                         |                                                                                                    |                     |
|                                                                                                    | 2-Mail                        | [www.transkol@www.men.co                          |                                                                                                    |                     |
|                                                                                                    | Pere D                        | +428 204 307 810                                  |                                                                                                    |                     |
|                                                                                                    | Pere 2                        |                                                   |                                                                                                    |                     |
|                                                                                                    |                               | ( But sh                                          |                                                                                                    |                     |
|                                                                                                    |                               |                                                   |                                                                                                    |                     |
|                                                                                                    | then don't street. he because | Carrier D.S. & Serie 1953 (Aug. Surg. Auroration) | and diving the function                                                                                                    |                     |
|                                                                                                    |                               |                                                   |                                                                                                    |                     |

Po vyplnění první strany pokračujete kliknutím na "next" druhou stranou formuláře, kde vyplňujte uživatelské jméno a heslo. Dříve než kliknete na "Send" doporučujeme Vám si uživatelské jméno i heslo poznamenat, abyste je nezapomněli.

| O Contraction and Acceleration Contraction                                                                                                    | •[近][9] X (近 All                                                                                                    |
|----------------------------------------------------------------------------------------------------|----------------------------------------------------------------------------------------------------|
| Colline's policity ( ) The moment of the and a state of the state of the state of t                                                                                                    |                                                                                                    |
| 1 · # (1995 # HO2): No. · · · Ottos / Ho - Lakan Dr.                                                                                                    | B + B + O m + seler Stepher + Nepe+ ∰+                                                                                                    |
| CREEDES                                                                                                    | Line Support                                                                                                    |
| These Network May 122                                                                                                    | ta tri Reutue Ngrie                                                                                                    |
|                                                                                                    |                                                                                                    |
| Register new user - Check your data - Step 2 of 2                                                                                                    |                                                                                                    |
| Rev user data                                                                                                    |                                                                                                    |
| Nucl. This dec.<br>Instant distant:<br>History distant:<br>History distant:<br>History distant:<br>History distanti<br>Review distanti<br>History distanti<br>History di History distanti<br>History distanti<br>History distanti<br>His |                                                                                                    |
| New accounting that                                                                                                    |                                                                                                    |
| Norther may 4 style ablega<br>4) Sauth after<br>Research<br>Research<br>Person of progetion<br>Person of progetion                                                                                                    |                                                                                                    |
| co fact                                                                                                    | Test                                                                                                    |
|                                                                                                    |                                                                                                    |
| law and other to see an other the second                                                                                                    | Carry & Delta (Pera, Solge Secondariane), #Aggleripeines                                                                                                    |
|                                                                                                    |                                                                                                    |
|                                                                                                    | And some the second second sec |

| Contract of the Trace and Advantages of the factor                                                                                                    |                                                                                                    | • 11 fe (a) 17 ma                | Links a             |
|----------------------------------------------------------------------------------------------------|----------------------------------------------------------------------------------------------------|----------------------------------|---------------------|
| Children geletter                                                                                                    |                                                                                                    |                                  |                     |
| 12 · # CEPter B = 0.2 · No. + 4 Oldenderer - Samar Bru.                                                                                                    |                                                                                                    | B+B+⊂ ⊛+ tear too                | print + Nilson + Ør |
| <u> </u>                                                                                                    |                                                                                                    | Live Support!                    |                     |
| CECTUS                                                                                                    | new which fig 1201570 Sector                                                                                                    | Nar e                            |                     |
| ዿ Register new user - Chec                                                                                                    | k your data - Step 2 of 2                                                                                                    |                                  |                     |
| Now user data                                                                                                    |                                                                                                    |                                  |                     |
| Kad, 1366<br>Indiana<br>Nationa<br>Nationa<br>National<br>National<br>Natio | AL.<br>Hand<br>Hand<br>Hand<br>Critit Reaction<br>Critit Reaction<br>Hand Reaction<br>Hand Reaction<br>Hand Reaction<br>Hand Reaction<br>Critit Reaction<br>Critit Reaction<br>Critit Reaction<br>Critit Reaction<br>Critit Reaction |                                  |                     |
| New accountname                                                                                                    | data                                                                                                    |                                  |                     |
| Romiter sour 6 rept da<br>41364/11 afre<br>Romont<br>Refue parterni<br>Ferneri                                                                                                    | Anne Andread Andread Anne Anne Anne Anne Anne Anne Anne Ann                                                                                                    |                                  |                     |
| er føst.                                                                                                    | per                                                                                                    |                                  |                     |
| law first start (in restart )                                                                                                    | Annal and a second state the same formation                                                                                                    |                                  |                     |
| Relice                                                                                                    |                                                                                                    | konnet (Christing relies Zeprate | Q + 5.05 +          |

Vyplňování formuláře dokončete kliknutím na "Finish". Tím je první část registrace úspěšně dokončena.

| ge Cartal B rad 21 a Fegure 2 and Party south I getter a research Spinste 241                                                                                                    | Under Sol                                                                                                    |
|----------------------------------------------------------------------------------------------------|----------------------------------------------------------------------------------------------------|
| Colore & the two and determinants ( prints )                                                                                                    | •1016/x820.44                                                                                                    |
| Collect pitchy ( ( The mean set of a g laser much in a                                                                                                    |                                                                                                    |
| 12 + # CEPUT # H0.01: No. + 4 Gilfonder-Lanas-Lon.                                                                                                    | B + D + O ⊕ + Neter Jospini+ Neter €                                                                                                    |
| CELEPUS                                                                                                    | the Experit                                                                                                    |
| 🍓 Thank you fo                                                                                                    | our registration.                                                                                                    |
|                                                                                                    | ad profer review as small off-car activation two.<br>any way to have necessary pair activates to Males the establish and the analysis year access.<br>I antisety of year access year with the activity off paged in and lead the destings for one areas, the<br>Mallar for one careful plane confide read the induction on form to access. |
|                                                                                                    | (Fig. )                                                                                                    |
|                                                                                                    |                                                                                                    |
|                                                                                                    |                                                                                                    |
| the set is a                                                                                                    | na i tarat na prese litta da, ang kamanan na Angertan na                                                                                                    |
|                                                                                                    |                                                                                                    |
| Million                                                                                                    | O Invest (Uninternation Zancia)     G + 5,005 +                                                                                                    |
| Contraction of the second second seco |                                                                                                    |

Nyní si otevřete svou emailovou schránku, otevřete si registrační email a klikněte na aktivační odkaz.

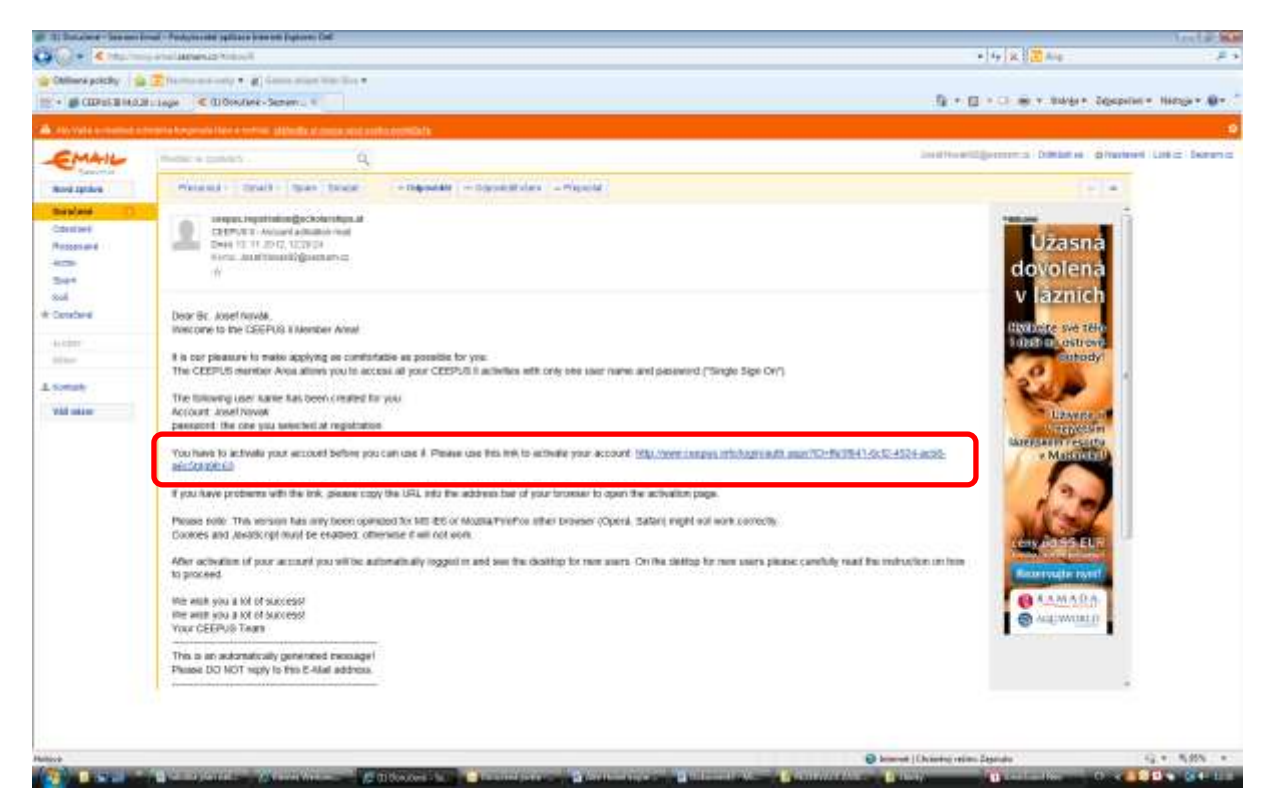

Otevře se Vám hlavní stránka programu na adrese <u>www.ceepus.info</u>. Přihlaste se zadáním uživatelského jména a hesla.

| ge Cartal and An Angel And Andrew State of States and States and S |                               |                 |                                                                                          | A DISC & BARA                                   | Letter MA                  |
|----------------------------------------------------------------------------------------------------|-------------------------------|-----------------|------------------------------------------------------------------------------------------|-------------------------------------------------|----------------------------|
| And a state of the second state of the second  |                               |                 |                                                                                          |                                                 |                            |
| m + # (mean and m) is                                                                                                    |                               |                 |                                                                                          |                                                 | popeliel + Histoge + 📦 - 1 |
| CEEPUS                                                                                                    | 100 100                       | 1 MJ 1884574    | Sector .                                                                                 | No BOYLOWIE<br>Notice<br>The Constant<br>Notice |                            |
| 👼 Login                                                                                                    |                               |                 |                                                                                          |                                                 |                            |
| Log in In your account                                                                                                    |                               |                 | Not a member yet?                                                                        |                                                 |                            |
| Amat.                                                                                                    |                               |                 | Present in the sector option                                                             | 14. j                                           |                            |
| Paramet                                                                                                    |                               |                 | Cacilies and Sovatorpi must be our<br>stansis tod to subcopery                           |                                                 |                            |
| There an an an in the articles                                                                                                    |                               |                 | terrer any paretypes? Please darch a<br>Je rear of technical contra please on<br>Gaugery | ur ( <b>Hiju</b> ,<br>Har) (ma                  |                            |
| Porget and Notaritanes? Regist our Parent                                                                                                    |                               |                 |                                                                                          |                                                 |                            |
|                                                                                                    |                               |                 |                                                                                          |                                                 |                            |
|                                                                                                    |                               |                 |                                                                                          |                                                 |                            |
|                                                                                                    |                               |                 |                                                                                          |                                                 |                            |
| New York Street Street St                                                                                                    |                               |                 | 2 Dane                                                                                   | Division Lauradu                                | Q * 5.005 *                |
| Constant Constant Con | A Present provide Linear Pro- | Sector Street S | Concernant Strength Strengthered                                                         | int inter o                                     |                            |

| CO C Incline and             | And Anna the second leader Definition of the second second second second second second second second second se                                                                                                    | aut accesses • [2] (9 (2                                                                                                    | Ale Ale                      |
|------------------------------|----------------------------------------------------------------------------------------------------|----------------------------------------------------------------------------------------------------|------------------------------|
| Chillions policity   (a 2)10 |                                                                                                    |                                                                                                    |                              |
| COPPLEMANT AND               |                                                                                                    | Q + D + O                                                                                                    | 📾 v Bladar Zospeler Hanspr 🕸 |
|                              | CELEVE                                                                                                    | Line Start                                                                                                    | 011<br>                      |
|                              |                                                                                                    |                                                                                                    | 204                          |
|                              | O tabuta                                                                                                    |                                                                                                    |                              |
|                              | . Activation                                                                                                    |                                                                                                    |                              |
|                              |                                                                                                    | Disclatmer                                                                                                    |                              |
|                              |                                                                                                    | There is a determine an experiment of each state load There is a flow work to reach an eddle to reflect using a                                                                                                    |                              |
|                              |                                                                                                    | graps of CEPUS.                                                                                                    |                              |
|                              |                                                                                                    | /II   eccept the torms and candidoos                                                                                                    |                              |
|                              |                                                                                                    | Babas                                                                                                    |                              |
|                              | -                                                                                                    |                                                                                                    | -                            |
|                              | test max sense i                                                                                                    | <ol> <li>Statistic Completizing Completizing Comple<br/>Completizing Completizing Completizing Completizing Completizing Completizing Completizing Completizing Completizing Completizing Completizing Completizing Completizing Completizing Completizing Completizing Completizing Completizing C</li></ol> |                              |
| Relieve                      |                                                                                                    | Disease (Charles and a                                                                                                    | 12 + 5125 +                  |
| And the other designs and    | A REAL PROPERTY AND A REAL PROPERTY AND A REAL |                                                                                                    | NAMES OF TAXABLE PARTY.      |

Zakrtněte, že souhlasíte s ukládáním a zpracováním uložených dat a pokračujte kliknutím na "Submit".

| I CONTRACTOR OF PRAYER                   | natel splitters in the test Expension Coll                                                                                                    |                                                                                                    | Arels &                               |
|------------------------------------------|----------------------------------------------------------------------------------------------------|----------------------------------------------------------------------------------------------------|---------------------------------------|
| CO Restaurant                            | And the state of the state of t | ad #300631 • [3] fy                                                                                                    | (米)图Ais (2.8.9                        |
| Collines policity                        | name and the state of the state of the state |                                                                                                    |                                       |
| # CEPSLE WALFE Aven                      |                                                                                                    | B+0+0                                                                                                    | i 👾 v Balda v Seperative Haraga v 🖗 v |
|                                          |                                                                                                    |                                                                                                    | pport1                                |
|                                          | CEEPUS                                                                                                    | Harse Seture. KNg CHIPUE TV elearan                                                                                         | Sec.                                  |
|                                          | Activation                                                                                                    |                                                                                                    |                                       |
|                                          |                                                                                                    | Disclaimer                                                                                                    |                                       |
|                                          |                                                                                                    | Lapees to electronic processing of my data and Lagree that my data may be made available to other user<br>graups of CEEPUS. |                                       |
|                                          |                                                                                                    |                                                                                                    |                                       |
|                                          |                                                                                                    | Tel 1 ander sie meine met caretone                                                                                          |                                       |
|                                          |                                                                                                    | Bane                                                                                                    |                                       |
|                                          |                                                                                                    |                                                                                                    | _                                     |
|                                          |                                                                                                    |                                                                                                    |                                       |
| Relieve                                  |                                                                                                    | 🖉 😡 konnet (Christian Zapin                                                                                                 | G + 5355 +                            |
| And in case of the local division of the | STATE OF THE OWNER WATER                                                                                                    |                                                                                                    | I CONTRACTOR AND A CONTRACTOR         |

Nyní si vyberte roli, pro kterou se chcete registrovat. Máte-li zájem... 1/ podat žádost o studijní pobyt, klikněte na "Register for mobility".

2/ o roli kontaktní osoby na vysoké škole zodpovědné za projektovou síť, klikněte na "Register for Network". Tato role umožňuje editaci, schvalování a zamítání předložených žádostí v rámci sítě.

3/ o evidenci přijíždějících a vyjíždějících stážistů pro potřeby zahraničního oddělení vysoké školy, bez možnosti editace, schvalování či zamítání žádostí, klikněte na "Register for IRO – International Relations Office".

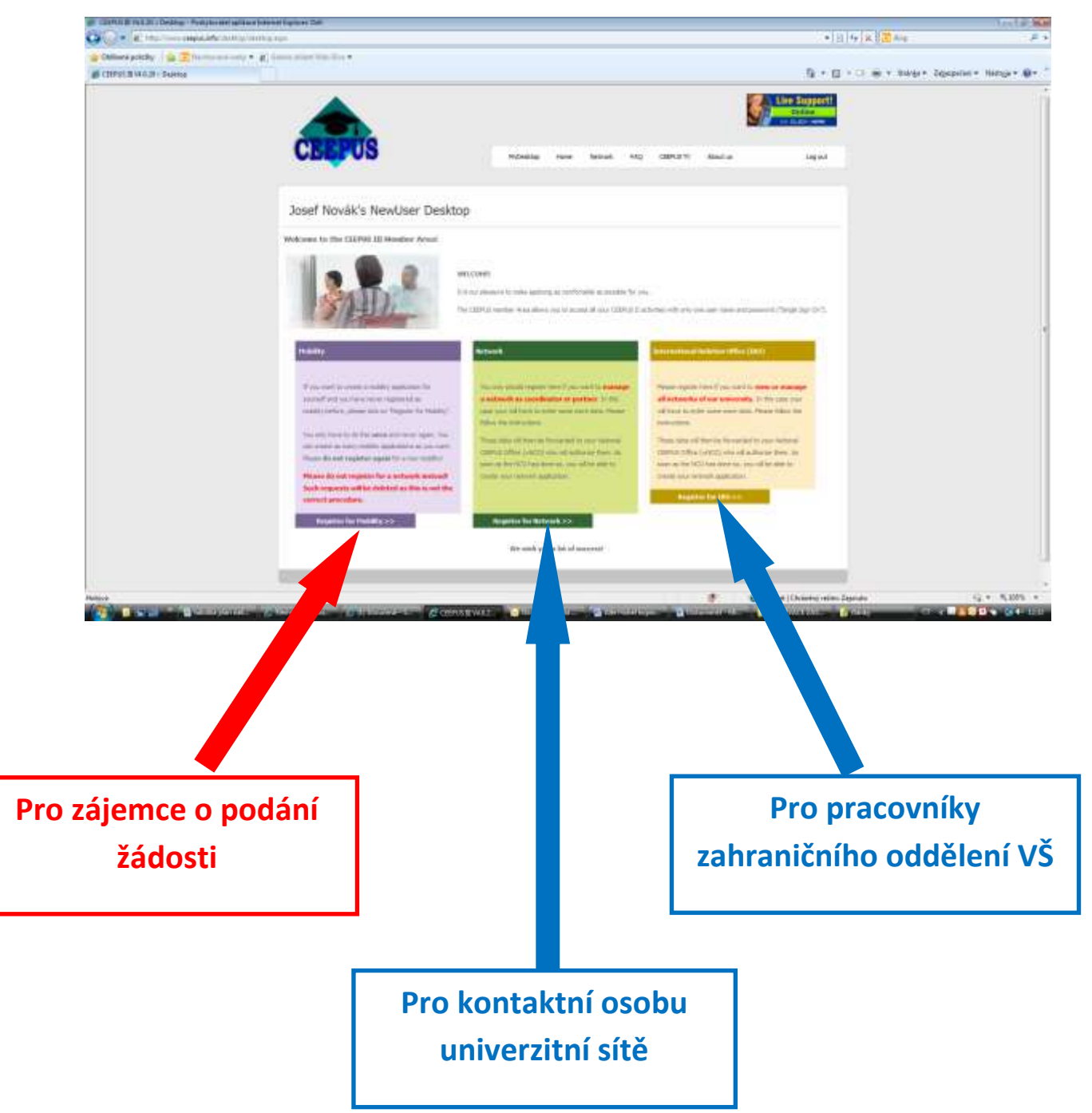

| Clarified roll at a feature to a mobility i findermodel splittere inneret by                                                                                                    | New Set                                                                                                    |                                                                                                    | Let a Ba                                                                                                    |
|----------------------------------------------------------------------------------------------------|----------------------------------------------------------------------------------------------------|----------------------------------------------------------------------------------------------------|----------------------------------------------------------------------------------------------------|
| O Contraction and the second second s |                                                                                                    |                                                                                                    | • [1] [4] [2] [2] [4]                                                                                                    |
| College pricity ( The second second s |                                                                                                    |                                                                                                    |                                                                                                    |
| # CHP21.8 VA.0.1 - Najstar for a million                                                                                                    |                                                                                                    | 9                                                                                                    | · 🛛 · 🗆 🕸 + Barbi + Sibiblini + Heldin - 🕸 -                                                                                                    |
| CL                                                                                                    | POS neutro tem se                                                                                              | with FAQ 198743 Th Head are 100                                                                                                    | <b>2</b>                                                                                                    |
| 59 R                                                                                                    | gister for a mobility                                                                                          |                                                                                                    |                                                                                                    |
|                                                                                                    | Phase real and accept the doclateor                                                                            |                                                                                                    |                                                                                                    |
|                                                                                                    | 1 agent that include the trade added in other 1987 of                                                          | ophiquets and administrations.                                                                                                    |                                                                                                    |
|                                                                                                    | Circuit                                                                                                    | Availar                                                                                                    |                                                                                                    |
|                                                                                                    |                                                                                                    |                                                                                                    |                                                                                                    |
|                                                                                                    | Contraction (1997)                                                                                             |                                                                                                    |                                                                                                    |
|                                                                                                    |                                                                                                    |                                                                                                    |                                                                                                    |
|                                                                                                    |                                                                                                    |                                                                                                    |                                                                                                    |
|                                                                                                    |                                                                                                    | B brent ( breta                                                                                                    |                                                                                                    |
| And the second line was a second of the second second seco | State in the second second second second second second second second second second second second second second | And a state of the state of the | A DESCRIPTION OF A DESCRIPTION OF A DESC |

Zaškrtněte, že souhlasíte s tím, že zadávané informace v žádosti budou viditelné za účelem jejich schvalování kontaktními osobami vysílajících/přijímajících vysokých škol, zahraničním oddělením VŠ a národním kancelářím CEEPUS.

| G . C. Harmon and the lagrantic state of the sec     |                       |                                  |               |                    | •1314-128 <b>2</b> Au        |                       |
|------------------------------------------------------|-----------------------|----------------------------------|---------------|--------------------|------------------------------|-----------------------|
| Collect policy in Theman and a gli from over the Day |                       |                                  |               |                    |                              |                       |
| CHIPPER WARD - Report for a monthly                  |                       |                                  |               |                    | B + B + C B + Net+           | Separative Histopie . |
| CLE                                                  | US                    | Michaelog Iner                   | n neuro in    | allina fr Anna     | Line Respective              |                       |
| 😰 Regi                                               | ster for a mobility   |                                  |               |                    |                              |                       |
|                                                      | Phase read and accept |                                  |               |                    |                              |                       |
|                                                      | I specified include   | a role to tank available to othe | ustra actions | ed alministration. |                              |                       |
|                                                      | Center                |                                  |               | heatter            |                              |                       |
|                                                      |                       |                                  |               |                    |                              |                       |
| -                                                    |                       |                                  |               |                    |                              |                       |
|                                                      |                       |                                  |               |                    |                              |                       |
|                                                      |                       |                                  |               |                    |                              |                       |
|                                                      |                       |                                  |               |                    |                              |                       |
| Autor                                                |                       |                                  | Market Street |                    | binnet (Charles etim. Spands | Q + 5.855 +           |

Kliknutím na "Register" je registrace dokončena a zobrazí se uživatelský desktop, kde je možné podávat žádosti.